# \*\*\*\* **BiblioMAD**

Plataforma de Apoyo al Plan Lector de los centros educativos públicos de la Comunidad de Madrid

### ¿Qué es Plataforma de Comprensión Lectora y Gestión del Plan Lector?

La plataforma de comprensión lectora y gestión del **Plan Lector** es un espacio donde los profesores pueden proponer lecturas obligatorias u opcionales. Además, permite medir y ejercitar la **comprensión lectora y mejorar la lectoescritura** de los alumnos en una sola herramienta.

#### ¿Cómo acceder a la Plataforma de Plan de Apoyo al Plan Lector?

Se puede acceder a través de la web bibliomad.educa.madrid.org en el icono ubicado en la parte superior derecha o bien a través de la url www.clublectura.educa.madrid.org.

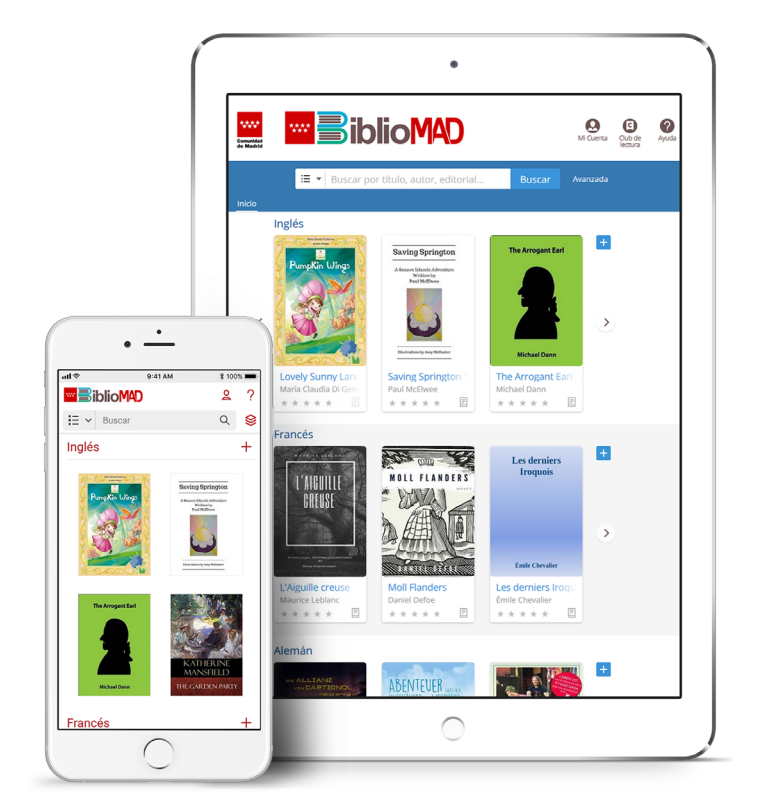

# www.clublectura.educa.madrid.org

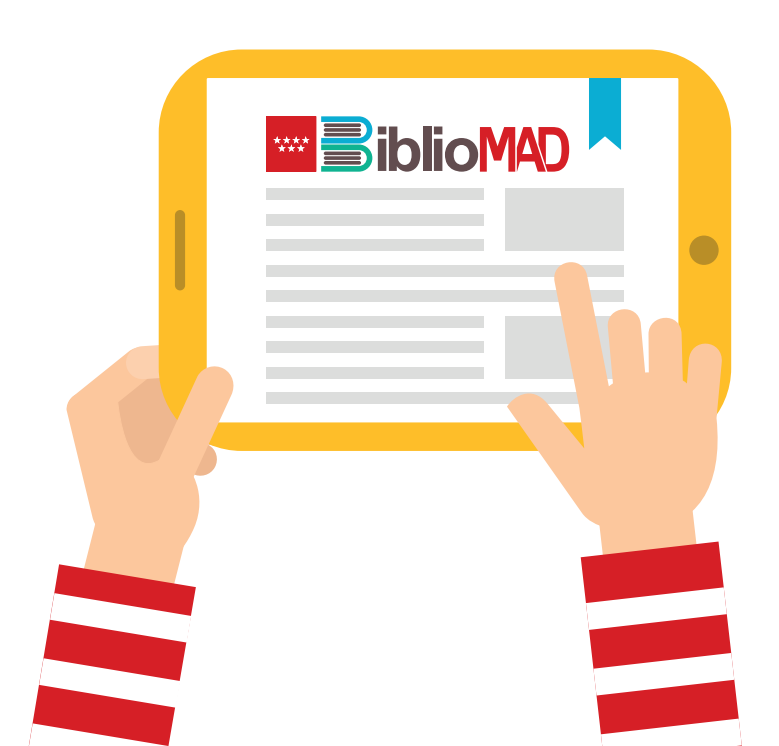

#### ¿Quién puede utilizarla?

Cualquier docente de los centros participantes de BiblioMad puede crear tantas clases como desee.

#### ¿Tengo que registrarme como usuario?

No es necesario. Puedes utilizar tu usuario de EducaMadrid para acceder a la Plataforma de comprensión lectora y gestión del **Plan Lector**.

#### ¿Cómo puedo empezar a crear clases?

En primer lugar debes ir a la Plataforma de Apoyo al Plan Lector y logarte con el usuario de EducaMadrid. Una vez logado, si eres docente, debes solicitar al Administrador de tu centro (que es la persona que gestiona la cuenta institucional) que te convierta en "Tutor" y así podrás crear tantas clases como desees.

## Para crear clases en la Plataforma de Apoyo al Plan Lector:

- Desde la Plataforma de BiblioMAD (http://bibliomad.educa.madrid.org), haz clic en el botón superior derecho "Plan Lector" o bien accede a través de la url: http://clublectura.educa.madrid.org/. Inicia sesión en la parte superior derecha, introduciendo las claves de acceso de EducaMadrid.
- Una vez dentro, haz clic en el botón azul de la parte inferior derecha y vuelve a hacer clic en "Nuevo club". Rellena y habilita los campos que desees. Haz tu club privado para que formen parte de él solo tus alumnos. Pulsa "Enviar" y habrás creado una clase.
- Habilita a tus alumnos haciendo clic en el botón azul y posteriormente en "Usuarios" e introduce el identificador de EducaMadrid separados por comas. Haz clic en "Añadir" para finalizar.
- Utiliza todas las funcionalidades que posee la plataforma para enriquecer la lectura y ayudar a tus alumnos:
  - Información: describe el motivo de la/s lectura/s y aporta toda la información que consideres relevante.
  - Actividad: dispondrás de un eje cronológico que recoge lo que va sucediendo en la sala.
  - Lecturas: visualiza las lecturas propuestas. Inserta una lectura haciendo clic en el botón inferior derecho y luego en "Nueva Lectura". Encuentra tu libro en el buscador y selecciónalo, programa la lectura y pulsa enviar para crear la lectura.
  - Ejercicios: puedes crear ejercicios que simulen el examen PISA haciendo clic en el botón inferior derecho y luego en "Nuevo ejercicio". Personalízalo añadiendo texto y/o imágenes y haz clic en el botón inferior "Guardar".
  - Foro: abre hilos de conversación entre los distintos lectores.
  - Chat: espacio donde los alumnos pueden comunicarse y el profesor tendrá la capacidad de moderar los mensajes e interactuar con los lectores.
  - Cuento: potencia la capacidad lectoescritora de los alumnos, escribiendo un cuento entre todos a raíz de un tema propuesto. Haz clic en el botón inferior derecho y luego en "Editar Cuento".
  - Estadísticas: podrás ver las estadísticas de lectura de todos tus alumnos.
  - Crear nuevas pestañas: añade cualquier tipo de información complementaria: autor, vídeos, reflexiones... Haz clic en el botón inferior derecho y posteriormente en "Nueva Pestaña".
- Podrás visualizar las calificaciones de tus alumnos haciendo clic en tu nombre de usuario situado en la parte superior derecha y posteriormente en "Calificaciones".

Para dudas con el uso de la plataforma puedes escribir al email: •